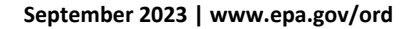

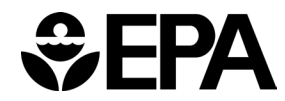

# Environmental Fluid Dynamics Code (EFDC) HYD Conversion Utility

VERSION 1.0 USER GUIDE

Office of Research and Development Center for Environmental Measurement and Modeling

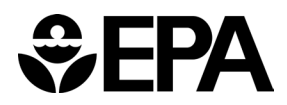

# Contents

| 1.0 | DEVELOPMENT ENVIRONMENT SETUP                    |                                 |        |
|-----|--------------------------------------------------|---------------------------------|--------|
|     | 1.1                                              | Required Software and Libraries | 3      |
|     | 1.2                                              | Setup Instructions              | 3      |
| 2.0 | COMPILING THE TIMESTAMP LIBRARY AND EFDC UTILITY |                                 |        |
|     | 2.1<br>2.2                                       | Compiling the EFDC Utility      | 5<br>5 |
| 3.0 | RUNN                                             | IING THE EFDC UTILITY           | 6      |

## **1.0** Development Environment Setup

| Software/Library                | Version                         | Source                              |
|---------------------------------|---------------------------------|-------------------------------------|
| MSYS2                           | 20230318                        | Included(msys2-x86_64-20230318.exe) |
| NetCDF-C                        | 4.7.4                           | Included(netcdf-c-4.7.4)            |
| NetCDF-Fortran                  | 4.5.3                           | Included(netcdf-fortran-4.5.3)      |
| MinGW toolchain                 | (includes 12.2.0 gnu compilers) | MSYS package                        |
| Make                            | 4.4.1                           | MSYS package                        |
| curl                            | 8.0.1                           | MSYS package                        |
| m4                              | 1.4.19                          | MSYS package                        |
| Szip (and supporting libraries) | 2.1.1-2                         | MSYS package                        |
| HDF5 (and supporting libraries) | 1.14.0                          | MSYS package                        |

#### 1.1 Required Software and Libraries

## 1.2 Setup Instructions

The following steps will install the msys2 development environment and supporting libraries needed to compile the EFDC Utility.

Note the following points before starting:

- Admin privileges are not required for any steps in the installation.
- All commands shown below include the terminal prompt \$ to denote separate commands. You should not type \$ when running the commands below.
- Steps 1, 3, 4, and 5 require an internet connection.

#### Procedure

- 1. Download all required files from the EPA EMVL SharePoint site, using link sent by email.
- 2. Install MSYS/MinGW:
- Use the included installer msys2-x86\_64-20230318.exe
- Specify a user directory (such as C:\Users\username\dir) to avoid the need for admin privileges.
- Use the "Run MSYS2 64bit now" option from the installer or run msys2.exe from the MSYS installation directory.
- 3. Update all currently installed msys packages:
- Inside the MSYS terminal (msys2.exe) run the command:

\$ pacman -Syuu

- Respond "y" to all prompts (including closure of terminal after completion)
- Reopen msys2.exe and run the command (for the second time):

\$ pacman -Syuu

Note: Steps 4 & 5 can be combined into a single command:

\$ pacman -S mingw-w64-i686-toolchain msys/make mingw32/mingw-w64i686-curl msys/m4 mingw32/mingw-w64-i686-szip mingw32/mingw-w64i686-hdf5

- 4. Install the developer toolchain by running the command (when asked to Enter a selection, press <Enter> to select all):
  - \$ pacman -S mingw-w64-i686-toolchain
- 5. Install other required libraries using the following commands:
  - \$ pacman -S msys/make
  - \$ pacman -S mingw32/mingw-w64-i686-curl
  - \$ pacman -S msys/m4
  - \$ pacman -S mingw32/mingw-w64-i686-szip
  - \$ pacman -S mingw32/mingw-w64-i686-hdf5
- 6. Run mingw32.exe (located in the MSYS installation directory)
- **Note:** Steps 7 & 8 can be run using the "netcdf\_setup" script located in the EFDC\_util\_Install directory:
  - \$ ./netcdf\_setup
  - 7. Compile NetCDF-C library (using included source):
  - Change directory to the location of the netcdf-c source files (EFDC\_util\_Install/netcdf-c-4.7.4). If source files are located at C:/Users/username/Desktop/EFDC\_util\_Install/netcdf-c-4.7.4 then use the following command:

```
$ cd /c/Users/username/Desktop/EFDC_util_Install/netcdf-c-4.7.4
```

• Run the following commands to compile and install NetCDF-C:

```
$ ./configure --prefix=/mingw32 --disable-utilities --disable-
netcdf-4 --disable-dap
$ make clean
$ make && make install
```

- 8. Compile NetCDF-Fortran (using included source)
- Change directory to the location of netcdf-fortran source files (EFDC\_util\_Install/netcdf-fortran-4.5.3).
- Set required environmental variables using the following commands:
  - \$ export CPPFLAGS=-I/mingw32/include
  - \$ export LDFLAGS=-L/mingw32/lib
  - \$ export LIBS="-lnetcdf -lhdf5\_hl -lhdf5 -lcurl"
- Run the following commands to compile and install NETCDF-Fortran:
  - \$ ./configure --prefix=/mingw32
  - \$ make clean
  - \$ make && make install

## 2.0 Compiling the Timestamp Library and EFDC Utility

The following sub-sections (Compilation of Timestamp Library and Compilation of EFDC Utility) can be run automatically using the "makeit" script (located in the EFDC\_util directory) by running the following command:

\$ ./makeit

### 2.1 Compiling the Timestamp Library

The following steps will compile the TimeDII.dll library needed for using UNIX timestamps.

- Change directory to the location of the timedll source files (EFDC\_util\_Install/EFDC\_util/timedll)
- 2. Run the following commands to compile timeDLL
  - \$ make clean
    \$ make
- 3. Export the lib file from the DLL
  - \$ dlltool -dllname TimeDll.dll --input-def TimeDll.def --output-lib TimeDll.lib
- 4. Copy the DLL and lib to the EFDC util directory
  - \$ cp TimeDll.dll ../
  - \$ cp TimeDll.lib ../

### 2.2 Compiling the EFDC Utility

- 1. Change directory to the location of the EFDC utility source files (EFDC\_util\_Install/EFDC\_util)
- 2. Run the following commands to compile the EFDC utility
  - \$ make clean
  - \$ make

## 3.0 Running the EFDC Utility

- 1. Setup input files:
  - Copy all required input files to the EFDC\_util/input directory.
  - Required input files are:

| CELL.INP     | Contains grid masks                                           |
|--------------|---------------------------------------------------------------|
| control.dat  | Contains information on array size (IM,JM,KM)                 |
| dxdy.inp     | Contains cell length and width information                    |
| gridext.inp  | Contains latitude and longitude information                   |
| GVCLAYER.INP | Contains number of layers at each cell                        |
| lxly.inp     | Contains cell area information                                |
| *.hyd        | EFDC hydrodynamic file (this does not need to be in the input |
|              | directory)                                                    |

- 2. Run the EFDC utility (EFDCutil.exe).
  - Run the EFDC utility executable using mingw32.exe, Windows Command Prompt, or by double clicking on the executable.
  - The executable will output the "input" path and "output" path to the terminal. User will be prompted for permission to overwrite the files in the "output" path.
- 3. Enter name and path for EFDC hydrodynamic file
  - User will be prompted for the path/name of the \*.hyd file
  - User can enter absolute or relative paths
  - Be sure to use "\" for path separator
    - Ex) For relative path use:

#### .\input\test.hyd

#### Ex) For absolute path use:

# C:\Users\username\Desktop\EFDC\_util\_install\EFDC\_util\inpu t\test.hyd

- 4. Hyd File information will be displayed and user will be prompted for multiple of timestep to output data
  - Example output: Size of timestep in secs: 600
  - This means hyd data is available in 10-minute timesteps
  - If user inputs 1, then data will be output at every available timestep (10-minute intervals)
  - If user inputs 2, then data will be output every other timestep (20-minute intervals)
- 5. Output step (in seconds) will be confirmed. User should press <Enter> to continue. All output files (NetCDF and text formats) will be written to the output directory (displayed in terminal during step 2).